## **UTIL RY 2008**

# **Installation Instructions**

#### **TO INSTALL**

- 1) Create a folder on your C:\ drive where you would like the UTIL 2008 application to reside. (for e.g. C:\UTIL2008)
- 2) Double click on the file 'UTILRY08 Install.exe' in this CD.
- 3) The following screen will display:

| WinZip Self-Extractor - UTILRY2008 Install.exe 🛛 🔀                                                                                                    |                                                                       |  |
|----------------------------------------------------------------------------------------------------|-----------------------------------------------------------------------|--|
| To unzip all files in UTILRY2008 Install.exe to the specified folder press the Unzip button. Unzip to folder: C:\UTILRY2008 Browse  C:\UTILRY2008 Uverwrite files without prompting | Unzip<br>Run WinZip<br><u>C</u> lose<br><u>A</u> bout<br><u>H</u> elp |  |

4) If the 'Unzip to folder' location is the folder where you would like to install UTIL RY08 then skip to step 6).

Click the <Browse> button and browse to the folder on your C:\ drive (which you created in step 1.). Click OK.

| Browse for Folder                                                                                                    | ? 🗙  |
|----------------------------------------------------------------------------------------------------|------|
| Unzip to Folder:                                                                                                    |      |
| SYSMGT  System Volume Information  Temp  temp3  Thursdown TRI Assistance Library RY2003  TRI-ME  UTILRY2008  WUTemp Val |      |
|                                                                                                    | ncel |

5) The following screen will again display:

| WinZip Self-Extractor - UTILRY2008 Insta                                                     | ıll.exe 🛛 🔀                         |
|----------------------------------------------------------------------------------------------|-------------------------------------|
| To unzip all files in UTILRY2008 Install.exe to the specified folder press the Unzip button. | <u>U</u> nzip<br>Run <u>W</u> inZip |
| C:\UTILRY2008     Browse       ☑ Overwrite files without prompting                           | <u>C</u> lose<br><u>A</u> bout      |
|                                                                                              | <u>H</u> elp                        |

- 6) Click on **<Unzip**>. The application will be copied to the location you have specified.
- 7) Your installation is now COMPLETE.

### To RUN the Application

• Browse to the folder where UTILRY2008 is installed and double click on the file:

#### util\_ry2008.exe

• You can also create a desktop shortcut for this file. This can be done by <right click> the mouse on this file and select the option:

Send to  $\rightarrow$  Desktop (Create Shortcut)